# **Ghid informativ**

# Meniul Asistență

Meniul Asistență este format dintr-o serie de pagini de asistență stocate în imprimantă în format PDF. Acestea conțin informații privind folosirea imprimantei și efectuarea operațiilor de tipărire.

Traducerile în engleză, franceză, germană și spaniolă sunt stocate în imprimantă. Pe CD-ul *Software și documentație* sunt disponibile și alte traduceri.

| Articol de meniu        | Descriere                                                                             |
|-------------------------|---------------------------------------------------------------------------------------|
| Tipărire globală        | Tipărește toate ghidurile                                                             |
| Calitate imprimare      | Conține informații despre soluționarea problemelor calitative                         |
| Ghid de imprimare       | Conține informații despre încărcarea hârtiei și altor suporturi media speciale        |
| Ghid media              | Conține o listă a dimensiunilor de hârtie acceptate în tăvi, sertare și alimentatoare |
| Defecte de imprimare    | Furnizează informații despre rezolvarea defectelor de imprimare                       |
| Hartă meniuri           | Conține o listă a meniurilor și setărilor panoului de control al imprimantei          |
| Ghid informativ         | Oferă asistență pentru localizarea de informații suplimentare                         |
| Ghid de conectare       | Conține informații despre conectarea imprimantei local (USB) sau la o rețea           |
| Ghid pentru mutare      | Conține instrucțiuni pentru mutarea în siguranță a imprimantei                        |
| Ghid pentru consumabile | Conține codurile de piese pentru componente                                           |

# Foaia *de configurare*

Foaia *de configurare* livrată împreună cu imprimanta oferă informații despre configurarea imprimantei.

# CD-ul Software documentație

CD-ul Software și documentație livrat cu imprimanta include un Ghid de utilizare. Ghidul de utilizare oferă informații despre încărcarea hârtiei, comandarea de consumabile, depanare, eliminarea blocajelor și întreținerea imprimantei.

# Asistență pentru limbă suplimentară

*Ghidul de utilizare*, foaia de *Configurare* și paginile de asistență sunt disponibile și în alte limbi pe CD-ul *Software și documentație*.

# Ghid de conectare

## Instrucțiuni Windows pentru o imprimantă atașată local

### Înainte de instalarea software-ului pentru Windows

O imprimantă atașată local este o imprimantă conectată la un computer cu ajutorul unui cablu USB sau unui cablu paralel. La setarea acestui tip de imprimantă cu un cablu USB, instalați software-ul acesteia *înainte* de a conecta cablul USB. Pentru informații suplimentare, consultați documentația pentru configurare.

CD-ul *Software și documentație* poate fi utilizat pentru instalarea software-ului necesar pentru imprimantă pe majoritatea sistemelor de operare Windows.

Notă: Dacă sistemul de operare nu este acceptat de CD-ul Software și documentație, trebuie utilizat Expertul pentru adăugare imprimantă.

Actualizări pentru software-ul imprimantei pot fi disponibile pe site-ul Web Lexmark la adresa www.lexmark.com.

### Instalarea software-ului cu ajutorul CD-ului

Utilizând CD-ul *Software și documentație*, puteți instala software-ul imprimantei pentru următoarele sisteme de operare:

- Windows Server 2008
- Windows Vista
- Windows Server 2003
- Windows XP
- Windows 2000
- 1 Introduceți CD-ul *Software și documentație*.Așteptați să apară ecranul Welcome (Bun venit). Dacă ecranul Bun venit nu apare după un minut, alegeti una dintre următoarele variante:

### În Windows Vista:

- a Faceți clic pe 🛷.
- **b** În caseta Start Search (Pornire căutare), tastați **D:\setup.exe**, unde **D** este litera unității de CD sau de DVD.

#### În Windows XP și versiuni anterioare:

- a Faceți clic pe Start.
- b Faceți clic pe Run (Executare).
- **c** Tastați **D:\setup.exe**, unde **D** este litera unității de CD sau de DVD.
- 2 Apăsați Enter.
- 3 Selectați Install Printer and Software (Instalare imprimantă și software).
- 4 Selectați Suggested (Sugerat), apoi faceți clic pe Next (Înainte).
- 5 Selectați Local Attach (Ataşare locală), apoi faceți clic pe Next (Următor). Software-ul imprimantei este copiat pe computerul dvs.
- 6 Conectați cablul USB sau paralel și apoi porniți imprimanta. Ecranul Plug and Play apare și un obiect de tip imprimantă este creat în folderul Imprimante.

### Instalarea software-ului cu ajutorul Expertului pentru adăugare imprimantă

Puteți instala software-ul imprimantei pentru următoarele sisteme de operare:

- Windows 98 First Edition (fără suport USB)
- Windows 95 (fără suport USB)
- 1 Introduceți CD-ul Software și documentație.

Dacă CD-ul pornește automat, faceți clic pe Exit (leșire).

- 2 Faceți clic pe Start → Settings (Setări) → Printers (Imprimante), și apoi faceți clic pe Add Printer (Adăugare imprimantă) pentru a iniția Expertul pentru adăugare imprimantă.
- 3 Când vi se solicită, selectați instalarea unei imprimante locale, și apoi faceți clic pe Have Disk (Obținere disc).
- 4 Specificați locația software-ului pentru imprimantă. Calea trebuie să fie asemănătoare cu D:\Drivers\Print \Win\_9xMe\, unde D este litera unității CD sau DVD.
- 5 Faceți clic pe OK.

## Instrucțiuni Windows pentru imprimante conectate în rețea

### Ce este tipărirea prin rețea?

În mediile Windows, imprimantele din rețea pot fi configurate pentru tipărire directă sau partajată. Ambele metode de tipărire prin rețea necesită instalarea software-ului imprimantei și crearea unui port de rețea.

| Metodă de tipărire                                                                                                    | Exemplu |
|----------------------------------------------------------------------------------------------------|---------|
| <ul> <li>Tipărire cu IP</li> <li>Imprimanta este conectată direct la rețea prin intermediul unui cablu de rețea, cum ar fi un cablu Ethernet.</li> <li>Software-ul imprimantei este instalat de obicei pe fiecare computer din rețea.</li> </ul>                                                                                                    |         |
| <ul> <li>Tipărire partajată</li> <li>Imprimanta este conectată la unul din computerele din rețea prin intermediul unui cablu local, cum ar fi un cablu USB sau paralel.</li> <li>Software-ul imprimantei este instalat pe computerul ataşat la imprimantă.</li> <li>În timpul instalării software-ului, imprimanta este configurată pentru a fi "partajată", astfel încât să poată tipări la aceasta şi alte computere din rețea.</li> </ul> |         |

### Instalarea software-ului pentru tipărire directă cu IP

1 Introduceți CD-ul *Software și documentație*.Așteptați să apară ecranul Welcome (Bun venit).

Dacă ecranul Bun venit nu apare după un minut, alegeți una dintre următoarele variante:

#### În Windows Vista:

- a Faceți clic pe 🛷.
- **b** În caseta Pornire căutare, tastați **D:\setup.exe**, unde **D** este litera unității de CD sau de DVD.

#### În Windows XP și versiuni anterioare:

- a Faceți clic pe Start.
- b Faceți clic pe Run (Executare).
- c Tastați D:\setup.exe, unde D este litera unității de CD sau de DVD.
- 2 Apăsați Enter.
- 3 Selectați Install Printer and Software (Instalare imprimantă și software).
- 4 Selectați Suggested (Sugerat), apoi faceți clic pe Next (Înainte).

Notă: Selectați Custom (Personalizat) în loc de Suggested (Sugerat) pentru a selecta manual componentele pe care doriți să le instalați.

- 5 Selectați Network Attached (Ataşat direct la rețea), apoi faceți clic pe Next (Următor).
- 6 Selectați modelul de imprimantă pe care o instalați.

Imprimanta este descoperită automat în rețea, o adresă IP este atribuită automat.

7 Din lista de imprimante descoperite, selectați pe cea pe care doriți să imprimați.

Notă: Dacă imprimanta nu apare în listă, faceți clic pe Add Port (Adăugare port) și urmați instrucțiunile de pe ecran.

- 8 Faceți clic pe Finish (Terminare) pentru a finaliza instalarea.
- 9 Faceți clic pe Done (Finalizare) pentru a ieși din procesul de instalare.

### Instalarea unui software opțional pentru imprimantă

Dacă doriți să utilizați orice alte aplicații software disponibile pe CD-ul *Software și documentație*, instalați-le urmând calea de instalare particularizată.

1 Introduceți CD-ul Software și documentație. Așteptați să apară ecranul Welcome (Bun venit).

Dacă ecranul Bun venit nu apare după un minut, alegeți una dintre următoarele variante:

### În Windows Vista:

- a Faceți clic pe 🕖.
- **b** În caseta Pornire căutare, tastați **D:\setup.exe**, unde **D** este litera unității de CD sau de DVD.

#### În Windows XP și versiuni anterioare:

- a Faceți clic pe Start.
- b Faceți clic pe Run (Executare).
- c Tastați D:\setup.exe, unde D este litera unității de CD sau de DVD.
- 2 Apăsați Enter.
- 3 Selectați Install Printer and Software (Instalare imprimantă și software).
- 4 Selectați Custom (Personalizat), apoi faceți clic pe Next (Următor).
- 5 Selectați Select Components (Selectare componente), apoi faceți clic pe Next (Următor).
- 6 Alegeți instalarea de tip Local sau Remote (La distanță), apoi faceți clic pe Next (Următor).
- 7 Faceți clic pe casetele +. de sub Selectare componente pentru a vedea ;ista cu software disponibil

Ghid de conectare Pagina 5 din 42

- 8 Bifați caseta de selectare de lângă fiecare program pe care îl instalați, apoi faceți clic pe Finish (Terminare). Software-ul este copiat pe computer.
- 9 Conectați cablul USB sau paralel și apoi porniți imprimanta.
   Ecranul Plug and Play apare și un obiect de tip imprimantă este creat în folderul Imprimante.

## Instrucțiuni Macintosh pentru o imprimantă atașată local

### Înainte de instalarea software-ului pentru Macintosh

O imprimantă atașată local este o imprimantă conectată la un computer cu ajutorul unui cablu USB. La setarea acestui tip de imprimantă, instalați software-ul acesteia *înainte* de a conecta cablul USB. Pentru informații suplimentare, consultați documentația pentru configurare.

CD-ul Software și documentație poate fi utilizat pentru instalarea software-ului necesar pentru imprimantă.

**Notă:** De asemenea, este disponibil un PPD pentru imprimantă într-un pachet de software care poate fi descărcat de pe site-ul Web Lexmark la adresa **www.lexmark.com**.

### Crearea unei cozi de tipărire

Pentru a tipări local, trebuie să creați o coadă de tipărire:

- 1 Instalați un fișier PostScript Printer Description (PPD) pe computer. Un fișier PPD furnizează computerului Macintosh informații detaliate despre capacitățile imprimantei.
  - a Introduceți CD-ul Software și documentație.
  - **b** Faceți dublu clic pe pachetul de instalare al imprimantei.
  - c Din ecranul inițial, faceți clic pe Continue (Continuare), apoi faceți clic din nou pe Continue (Continuare) după vizualizarea fișierului Readme.
  - **d** Faceți clic pe **Continue (Continuare)** după citirea acordului de licență și apoi faceți clic pe **Agree (De acord)** pentru a accepta termenii acordului.
  - e Selectați o destinație și apoi faceți clic pe Continue (Continuare).
  - f Din ecranul Instalare uşoară, faceți clic pe Install (Instalare).
  - **g** Introduceți parola de utilizator și apoi faceți clic pe **OK**. Toate programele software necesare sunt instalate pe computer.
  - h Faceți clic pe Close (Închidere) după terminarea instalării.
- 2 Efectuați una din următoarele operații:
  - În Mac OS X versiunea 10.5:
    - a Din meniul Apple, alegeți System Preferences (Preferințe sistem).
    - b Faceți clic pe Print & amp; Fax (Imprimare și fax).
  - Pentru Mac OS X versiunea 10.4 sau versiunile anterioare
    - a Din meniul Go, alegeți Applications (Aplicații).
    - **b** Faceți dublu clic pe **Utilities (Utilitare)**, apoi faceți dublu clic pe **Print Center (Centru de imprimare)** sau pe **Printer Setup Utility (Utilitar de configurare imprimantă)**.
- 3 Verificați dacă s-a creat coada de tipărire:
  - Dacă imprimanta atașată prin USB apare în lista de imprimante, coada de imprimare s-a creat cu succes.
  - Dacă imprimanta atașată prin USB nu apare în lista de imprimante, asigurați-vă că respectivul cablu USB este conectat bine și că imprimanta este pornită, apoi verificați din nou lista de imprimante.

## Instrucțiuni Mac pentru imprimante conectate în rețea

### Instalarea software-ului pentru tipărire prin rețea

Pentru a imrima cu o nouă imprimantă din rețea, fiecare utilizator Macintosh trebuie să instaleze un fișier personalizat PostScript Printer Description (PPD) și să creeze o coadă de imprimare în Imprimare și Fax, Centrul de imprimare sau în Utilitar de configurare a imprimantei.

- 1 Instalați un fișier PPD în computer.
  - a Introduceți CD-ul Software și documentație.
  - **b** Faceți dublu clic pe pachetul de instalare al imprimantei.
  - c Din ecranul inițial, faceți clic pe Continue (Continuare), apoi faceți clic din nou pe Continue (Continuare) după vizualizarea fișierului Readme.
  - **d** Faceți clic pe **Continue (Continuare)** după citirea acordului de licență și apoi faceți clic pe **Agree (De acord)** pentru a accepta termenii acordului.
  - e Selectați o destinație și apoi faceți clic pe Continue (Continuare).
  - f Din ecranul Instalare uşoară, faceți clic pe Install (Instalare).
  - **g** Introduceți parola de utilizator și apoi faceți clic pe **OK**. Toate programele software necesare sunt instalate pe computer.
  - h Faceți clic pe Close (Închidere) după terminarea instalării.
- 2 Crearea unei cozi de imprimare:
  - Pentru imprimare IP:

#### Pentru Mac OS X versiunea 10.5

- a Din meniul Apple, alegeți System Preferences (Preferințe sistem).
- b Faceți clic pe Print & amp; Fax (Imprimare și fax).
- **c** Faceți clic pe **+**.
- d Selectați imprimanta din listă.
- e Faceți clic pe Add (Adăugare).

#### În Mac OS X versiunea 10.4 sau versiunile anterioare

- a Din meniul Go, alegeți Applications (Aplicații).
- **b** Faceți dublu clic pe **Utilities (Utilitare)**.
- c Faceți dublu clic pe Printer Setup Utility (Utilitar de configurare imprimantă) sau pe Print Center (Centru de imprimare).
- d Din Listă imprimante, faceți clic pe Add (Adăugare).
- e Selectați imprimanta din listă.
- f Faceți clic pe Add (Adăugare).
- Pentru imprimarea AppleTalk:

#### Pentru Mac OS X versiunea 10.5

- a Din meniul Apple, alegeți System Preferences (Preferințe sistem).
- b Faceți clic pe Print & amp; Fax (Imprimare și fax).
- c Faceți clic pe +.
- d Faceți clic pe AppleTalk.
- e Selectați imprimanta din listă.
- f Faceți clic pe Add (Adăugare).

#### În Mac OS X versiunea 10.4 sau versiunile anterioare

- a Din meniul Go, alegeți Applications (Aplicații).
- **b** Faceți dublu clic pe **Utilities (Utilitare)**.
- c Faceți dublu clic pe Print Center (Centru de tipărire) sau pe Printer Setup Utility (Utilitar de configurare imprimantă).
- d Din Listă imprimante, faceți clic pe Add (Adăugare).
- e Alegeți fila Default Browser (Browser implicit).
- f Faceți clic pe More Printers (Mai multe imprimante).
- g Din primul meniu pop-up, alegeți AppleTalk.
- h Din al doilea meniu pop-up, selectați Local AppleTalk zone (Zonă locală AppleTalk).
- i Selectați imprimanta din listă.
- j Faceți clic pe Add (Adăugare).

### Instalarea altor programe software pentru Macintosh

Următoarele utilitare Macintosh pot fi găsite pe partiția Mac a CD-ului Softwaredocumentație:

- Printer File Loader
- Stare imprimantă
- Auto Updater
- Printer Settings

Documentația *Software și documentație* este copiată pe hard discul Macintosh în timpul procesului de instalare a imprimantei.

# Ghid media

Imprimanta acceptă următoarele dimensiuni de hârtie și alte suporturi speciale. Selectați dimensiuni particularizate până la valorile maxime specificate în setarea Universal.

# Dimensiuni, tipuri și greutăți acceptate pentru hârtie

Următoarele tabele furnizează informații despre sursele standard și opționale de hârtie, tipurile de hârtie și capacitățile pe care le acceptă acestea.

Notă: Pentru o dimensiune de hârtie nelistată, selectați cea mai apropiată dimensiune mai mare din listă.

### Dimensiuni de hârtie acceptate de imprimantă

| Dimensiune hârtie          | Dimensiuni                       | Tăvi de 250 sau<br>550 de coli<br>(standard sau<br>opționale) | Tavă opțională<br>de 2000 de coli | Alimentator<br>multifuncțional | Unitate<br>duplex |
|----------------------------|----------------------------------|---------------------------------------------------------------|-----------------------------------|--------------------------------|-------------------|
| A4                         | 210 x 297 mm<br>(8,3 x 11,7 in.) | $\checkmark$                                                  | $\checkmark$                      | $\checkmark$                   | $\checkmark$      |
| A5                         | 148 x 210 mm<br>(5,8 x 8,3 in.)  | $\checkmark$                                                  | x                                 | $\checkmark$                   | $\checkmark$      |
| <b>A6</b> <sup>1,2</sup>   | 105 x 148 mm<br>(4.1 x 5.8 in.)  | x                                                             | x                                 | $\checkmark$                   | x                 |
| JIS B5                     | 182 x 257 mm<br>(7,2 x 10,1 in.) | $\checkmark$                                                  | x                                 | $\checkmark$                   | $\checkmark$      |
| Letter                     | 216 x 279 mm<br>(8,5 x 11 in.)   | $\checkmark$                                                  | $\checkmark$                      | $\checkmark$                   | $\checkmark$      |
| Legal                      | 216 x 356 mm<br>(8,5 x 14 in.)   | $\checkmark$                                                  | $\checkmark$                      | $\checkmark$                   | $\checkmark$      |
| Executive                  | 184 x 267 mm<br>(7,3 x 10,5 in.) | $\checkmark$                                                  | x                                 | $\checkmark$                   | $\checkmark$      |
| <b>Oficio</b> <sup>1</sup> | 216 x 340 mm<br>(8,5 x 13.4 in.) | $\checkmark$                                                  | x                                 | $\checkmark$                   | $\checkmark$      |
| Folio <sup>1</sup>         | 216 x 330 mm<br>(8,5 x 13 in.)   | $\checkmark$                                                  | x                                 | $\checkmark$                   | <b>√</b>          |
| Statement <sup>1</sup>     | 140 x 216 mm<br>(5,5 x 8,5 in.)  | $\checkmark$                                                  | x                                 | $\checkmark$                   | x                 |

<sup>1</sup> Această dimensiune apare în meniul Dimensiune hârtie numai atunci când sursa de hârtie nu acceptă detectarea hârtiei sau când detectarea hârtiei este dezactivată.

<sup>2</sup> Numai tava de ieşire standard acceptă această dimensiune.

<sup>2</sup> Această setare de dimensiune formatează pagina pentru 216 x 356 mm (8,5 x 14 in.), în cazul în care dimensiunea nu este specificată de aplicația software.

<sup>4</sup> Pentru a accepta imprimarea față-verso, lățimea Universal trebuie să fie între 148 mm (5,8 in) și 216 mm (8.5 in); Iungimea Universal trebuie să fie între 182 mm (7,2 in) și 356 mm (14 in).

## Ghid media

| Dadina | Ω | din  | 10 |  |
|--------|---|------|----|--|
| rayına | Э | uiri | 42 |  |

| Dimensiune hârtie           | Dimensiuni                                                              | Tăvi de 250 sau<br>550 de coli<br>(standard sau<br>opționale) | Tavă opțională<br>de 2000 de coli | Alimentator<br>multifuncțional | Unitate<br>duplex |
|-----------------------------|-------------------------------------------------------------------------|---------------------------------------------------------------|-----------------------------------|--------------------------------|-------------------|
| Universal <sup>2,3</sup>    | 138 x 210 mm<br>(5.5 x 8.3 in.) up to<br>216 x 356 mm<br>(8,5 x 14 in.) | ✓                                                             | x                                 | ✓                              | x                 |
|                             | 70 x 127 mm<br>(2.8 x 5 in.) up to<br>216 x 356 mm<br>(8,5 x 14 in.)    | x                                                             | x                                 | ✓                              | x                 |
|                             | 148 x 182 mm<br>(5.8 x 7.7 in.) up to<br>216 x 356 mm<br>(8,5 x 14 in.) | ✓                                                             | x                                 | ✓                              | √                 |
| 7 3/4 Envelope<br>(Monarch) | 98 x 191 mm<br>(3,9 x 7,5 in.)                                          | x                                                             | x                                 | $\checkmark$                   | x                 |
| 9 Envelope                  | 98 x 225 mm<br>(3,9 x 8,9 in.)                                          | x                                                             | x                                 | $\checkmark$                   | x                 |
| 10 Envelope                 | 105 x 241 mm<br>(4,1 x 9,5 in.)                                         | x                                                             | x                                 | $\checkmark$                   | x                 |
| DL Envelope                 | 110 x 220 mm<br>(4,3 x 8,7 in.)                                         | x                                                             | x                                 | $\checkmark$                   | x                 |
| Alte Plicuri                | 98 x 162 mm<br>(3,9 x 6,4 in.) to<br>176 x 250 mm<br>(6,9 x 9,8 in.)    | x                                                             | x                                 | $\checkmark$                   | x                 |

<sup>1</sup> Această dimensiune apare în meniul Dimensiune hârtie numai atunci când sursa de hârtie nu acceptă detectarea hârtiei sau când detectarea hârtiei este dezactivată.

<sup>2</sup> Numai tava de ieşire standard acceptă această dimensiune.

<sup>2</sup> Această setare de dimensiune formatează pagina pentru 216 x 356 mm (8,5 x 14 in.), în cazul în care dimensiunea nu este specificată de aplicația software.

<sup>4</sup> Pentru a accepta imprimarea față-verso, lățimea Universal trebuie să fie între 148 mm (5,8 in) și 216 mm (8.5 in); Iungimea Universal trebuie să fie între 182 mm (7,2 in) și 356 mm (14 in).

**Notă:** O tavă opțională ajustabilă universal de 250 de foi este disponibilă pentru dimensiuni mai mici decât A5, cum ar fi cartelele index.

### Tipuri și greutăți de hârtie acceptate de imprimantă

Motorul imprimantei acceptă greutăți de hârtie de 60–176 g/m<sup>2</sup> (16–47 lb). Unitatea duplex acceptă greutăți de 63– 170 g/m<sup>2</sup> (17–45 lb) pentru hârtie.

| Tip hârtie                                                                                                    | Tăvi de 250 sau 550<br>de coli (standard<br>sau opționale) | Tavă opțională de<br>2000 de coli | Alimentator multi-<br>funcțional | Unitate duplex |
|----------------------------------------------------------------------------------------------------|------------------------------------------------------------|-----------------------------------|----------------------------------|----------------|
| <ul> <li>Hârtie</li> <li>Simplă</li> <li>Legătură</li> <li>Colorată</li> <li>Personalizată</li> <li>Hârtie cu antet</li> <li>Uşoară</li> <li>Grea</li> <li>Formular pretipărit</li> <li>Aspru/Bumbac</li> <li>Reciclată</li> </ul> | ✓                                                          | ✓                                 | ✓                                | ✓              |
| Carton                                                                                                    | $\checkmark$                                               | $\checkmark$                      | $\checkmark$                     | $\checkmark$   |
| Plicuri                                                                                                    | x                                                          | x                                 | $\checkmark$                     | x              |
| Etichete <sup>1</sup><br>• Hârtie<br>• Vinil                                                                                                    | ✓                                                          | $\checkmark$                      | $\checkmark$                     | ✓              |
| Folii transparente                                                                                                    | $\checkmark$                                               | $\checkmark$                      | $\checkmark$                     | $\checkmark$   |
| <sup>1</sup> Imprimarea etichetelor necesită un curățitor special de fuziune pentru etichete care împiedică imprimarea fată-                                                                                                    |                                                            |                                   |                                  |                |

verso. Curățitorul de fuziune pentru etichete este conținut în cartușul special necesar aplicării de etichete.

### Tipuri și greutăți de hârtie acceptate de finisor

Utilizați acest tabel pentru a determina destinațiile posibile pentru ieșire ale lucrărilor de imprimare care utilizează tipurile și greutățile de hârtie acceptate. Capacitatea de hârtie pentru fiecare dintre tăvile de ieșire este listată între paranteze. Estimările capacității de hârtie sunt calculate pe baza hârtiei de 75 g/m<sup>2</sup> (20 lb).

Finisorul acceptă greutăți de hârtie de 60–176 g/m<sup>2</sup> (16–47 lb).

| Tip hârtie                                                                                                    | Recipient finisor<br>standard (250 sau<br>550 foi) | Extensor de ieşire<br>(550 foi) sau<br>Receptor de hârtie<br>de mare capacitate<br>(1850 foi) | 5-Căsuță poştală<br>recipient<br>(500 foi) <sup>1</sup> | Finisor StapleSmart <sup>™</sup><br>(500 foi²) |
|----------------------------------------------------------------------------------------------------|----------------------------------------------------|-----------------------------------------------------------------------------------------------|---------------------------------------------------------|------------------------------------------------|
| Hârtie<br>• Simplă<br>• Legătură<br>• Colorată<br>• Personalizată<br>• Hârtie cu antet<br>• Uşoară<br>• Grea<br>• Formular pretipărit<br>• Aspru/Bumbac<br>• Reciclată | ✓                                                  | ✓                                                                                             | ✓                                                       | ✓                                              |
| Carton                                                                                                    | $\checkmark$                                       | $\checkmark$                                                                                  | x                                                       | $\checkmark$                                   |
| Plicuri                                                                                                    | $\checkmark$                                       | $\checkmark$                                                                                  | x                                                       | x                                              |
| Etichete <sup>3</sup> <ul> <li>Hârtie</li> <li>Vinil</li> </ul>                                                                                                    | ✓                                                  | ✓                                                                                             | x                                                       | x                                              |
| Folii transparente                                                                                                    | $\checkmark$                                       | $\checkmark$                                                                                  | x                                                       | x                                              |

<sup>1</sup> Acceptă greutăți de hârtie de 60-90 g/m<sup>2</sup> (16-24 lb).

<sup>2</sup> Maxim 50 de foi pe pachet capsat.

<sup>3</sup> Imprimarea etichetelor necesită un curățitor special de fuziune pentru etichete care împiedică imprimarea fațăverso. Curățitorul de fuziune pentru etichete este conținut în cartuşul special necesar aplicării de etichete.

## Configurarea setărilor pentru formatul de hârtie universal

Setarea Dimensiune hârtie universală este o setare definită de utilizator care permite imprimarea pe dimensiuni de hârtie care nu au fost prestabilite în meniurile imprimantei. Setați dimensiunea hârtiei pentru tava specificată pe Universal atunci când dimensiunea dorită nu este disponibilă în meniul Dimensiune hârtie. Apoi, specificați toate setările următoare de dimensiune pentru Universal:

- Unitate de măsură (inchi sau milimetri)
- Lățime portret
- Înălțime portret
- Direcție alimentare

**Notă:** Dimensiunea universală cea mai mică acceptată este 70 x 127 mm (2.8 x 5 inchi); cea mai mare este 216 x 356 mm (8,5 x 14 inchi).

### Specificarea unității de măsură

- 1 Asigurați-că că imprimanta este pornită și că apare mesajul Ready (Gata).
- 2 De la panoul de control, apăsați pe 😁.
- 3 Apăsați butoanele săgeată până când apare  $\sqrt{Paper Menu (Meniu hârtie)}$ , apoi apăsați pe  $\overline{\checkmark}$ .
- 4 Apăsați butoanele săgeată până când apare √Universal Setup (Configurare universală), apoi apăsați √.
- 5 Apăsați butoanele săgeată până când apare Units of Measure (Unități de măsură), apoi apăsați 🕖.
- 6 Apăsați butoanele săgeată în jos până când apare √alături de unitatea de măsură corectă, apoi apăsați √. Apare mesajul Submitting selection (Lansare selecție), urmat de Universal Setup (Configurare universală).

### Specificarea înălțimii și lățimii hârtiei

Definirea unor anumite valori ale dimensiunii universale pentru hârtie (în orientare tip portret) permite imprimantei să accepte dimensiunea, incluzând suport pentru caracteristici standard precum imprimarea față-verso și imprimarea mai multor pagini pe o coală.

- 1 Din meniul Configurare universală, apăsați butoanele săgeată până când apare **Portrait Width (Lățime portret)**, apoi apăsați √.
- 2 Apăsați butoanele săgeată pentru a modifica setarea de lățime a hârtiei, apoi apăsați √. Apare mesajul Submitting selection (Lansare selecție), urmat de Universal Setup (Configurare universală).
- 3 Apăsați butoanele săgeată până când apare Portrait Height (Înălțime portret), apoi apăsați 🔽.
- 4 Apăsați butoanele săgeată pentru a modifica setarea de înălțime a hârtiei, apoi apăsați √.
  - Apare mesajul Submitting selection (Lansare selecție), urmat de Universal Setup (Configurare universală).

# Depozitarea hârtiei

Utilizați aceste indicații pentru depozitarea hârtiei, pentru a preîntâmpina crearea blocajelor și obținerea unei calități inegale la tipărire:

- Pentru rezultate optime, depozitați hârtia în locuri în care temperatura este de 21°C (70°F) şi umiditatea relativă este de 40%. Majoritatea producătorilor recomandă tipărirea la o temperatură cuprinsă între 18 şi 24°C (65 şi 75°F) cu umiditatea relativă cuprinsă între 40 şi 60%.
- Dacă este posibil, depozitați hârtia în cutii de carton, pe un stativ de lemn sau pe un raft și nu pe podea.
- Depozitați topuri individuale pe o suprafață plană.
- Nu depozitați alte obiecte deasupra topurilor individuale de hârtie.

# Evitarea blocajelor

Următoarele sugestii vă pot ajuta să evitați blocajele:

### Recomandări pentru hârtie

- Utilizați numai hârtie recomandată sau suporturi speciale. Pentru informații suplimentare, consultați "Tipuri şi greutăți de hârtie acceptate de imprimantă" de la pagina 10.
- Nu încărcați prea multă hârtie. Asigurați-vă că înălțimea stivei nu depăşeşte înălțimea maximă indicată.
- Nu încărcați hârtie creponată, încrețită, umedă, îndoită sau curbată.
- Flexați, răsfirați și îndreptați hârtia înainte de a o încărca.

- Nu utilizați hârtie care a fost tăiată sau decupată manual.
- Nu amestecați coli de dimensiuni, greutăți sau tipuri diferite în aceeași stivă.
- Depozitați hârtia într-un mediu corespunzător.
- Asigurați-vă că toate dimensiunile și tipurile sunt setate corect în meniul de pe panoul de control al imprimantei.

### Recomandări pentru plicuri

- Nu alimentați cu plicuri care:
  - Sunt prea îndoite sau încrețite
  - Au ferestre, găuri, perforații, elemente decupabile sau în relief
  - Au agrafe metalice, elemente de legare sau de pliere
  - Sunt construite prin întrepătrunderea elementelor
  - Au ataşate timbre
  - Au substanța adezivă expusă când plicul este închis
  - Au colţuri îndoite
  - Au finisaje aspre, şifonate sau liniate
  - Sunt lipite unele de altele sau deteriorate în vreun fel

### Recomandări pentru tava pentru hârtie

- Nu scoateți tăvile în timp ce imprimanta tipărește.
- Nu încărcați tăvile, alimentatorul multifuncțional sau alimentatorul de plicuri în timp ce imprimanta imprimă. Încărcați-le înainte de a imprima sau așteptați să vi se solicite încărcarea acestora.
- După încărcarea hârtiei, împingeți ferm toate tăvile.
- Asigurați-vă că ghidajele din tăvile pentru hârtie, alimentatorul multifuncțional sau alimentatorul de plicuri sunt corect poziționate și că nu presează prea tare pe hârtie sau pe plicuri.

# Hartă meniuri

## Listă de meniuri

O serie de meniuri sunt disponibile pentru a uşura schimbarea setărilor pentru imprimantă.

| Meniul Hârtie           | Rapoarte                                  | Rețea/Porturi               |
|-------------------------|-------------------------------------------|-----------------------------|
| Sursă prestabilită      | Pagină setări meniu                       | NIC activ                   |
| Dimensiune/Tip hârtie   | Statistici dispozitiv                     | Rețea standard <sup>2</sup> |
| Configurare MP          | Pagină configurare rețea                  | USB standard                |
| Îmbunătățire plicuri    | Pagină de configurare rețea <x></x>       | Paralel <x></x>             |
| Dimensiune înlocuitoare | Pagină de conectare wireless <sup>1</sup> | Serial <x></x>              |
| Textură hârtie          | Listă de profiluri                        | Configurare SMTP            |
| Greutate hârtie         | Pagină de configurare NetWare             |                             |
| Încărcare hârtie        | Imprimare fonturi                         |                             |
| Tipuri personalizate    | Imprimare director                        |                             |
| Configurație universală | Demo imprimantă                           |                             |
| Configurare tăvi        | Raport despre produs                      |                             |

<sup>1</sup> Acest meniu apare numai dacă este instalată o cartelă fără fir.

<sup>\*</sup> În funcție de configurarea imprimantei, acest articol de meniu apare ca Rețea standard sau Rețea <x>.

| Securitate                 | Setări              | Ajutor                  |
|----------------------------|---------------------|-------------------------|
| Diverse                    | Setări generale     | Tipărire globală        |
| Imprimare confidențială    | Meniul Configurare  | Calitate imprimare      |
| Ştergere disc              | Meniul Finalizare   | Ghid de imprimare       |
| Jurnal audit de securitate | Meniul Calitate     | Ghid media              |
| Setare Dată/Oră            | Meniul Utilități    | Defecte de imprimare    |
|                            | Meniu XPS           | Hartă meniuri           |
|                            | Meniul PDF          | Ghid informativ         |
|                            | Meniul PostScript   | Ghid de conectare       |
|                            | Meniul Simulare PCL | Ghid pentru mutare      |
|                            | Meniul HTML         | Ghid pentru consumabile |
|                            | Meniul Imagine      |                         |
|                            | Meniu Unitate flash |                         |
|                            |                     |                         |

# Înțelegerea panoului de comandă al imprimantei

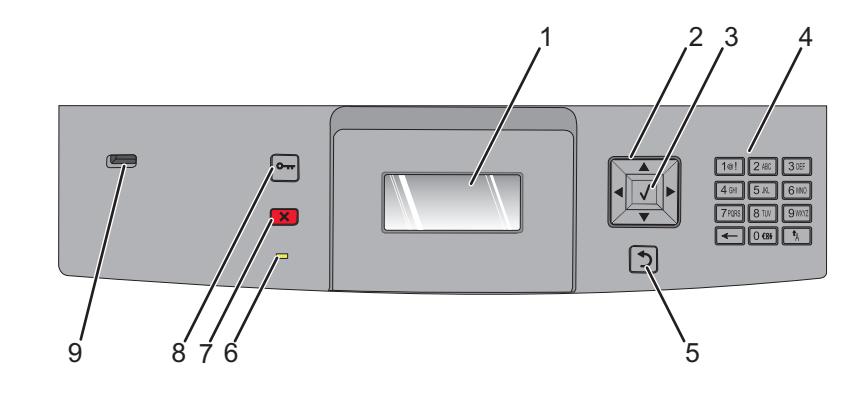

| Articol |                     | Descriere                                                                                                    |
|---------|---------------------|----------------------------------------------------------------------------------------------------|
| 1       | Afişare             | Afişează mesaje și imagini care comunică starea imprimantei                                                                                                    |
| 2       | Butoane de navigare | Apăsați butoanele săgeată în sus și în jos pentru a defila prin meniuri sau elemente de<br>meniu, sau pentru a mări sau micșora o valoare la introducerea de cifre.<br>Apăsați butoanele săgeată stânga sau dreapta pentru a defila prin setările de meniu<br>(numite și valori sau opțiuni) sau pentru a defila prin textul care rulează pe alt ecran.                                                                                                    |
| 3       | Selectare           | <ul> <li>Deschide un meniu şi afişează valorile sau setările disponibile. Setarea curentă este indicată de un asterisc (*).</li> <li>Salvează un articol de meniu afişat ca noua setare implicită de utilizator.</li> <li>Note:</li> <li>Când se salvează o nouă setare ca setare implicită de utilizator, rămâne în vigoare până când este salvată o setare nouă sau până când sunt restaurate valorile implicite din fabrică.</li> <li>Setările alese dintr-un program software pot modifica sau suprascrie setările implicite selectate din panoul de control al imprimantei.</li> </ul> |
| 4       | Tastatură           | Introduceți numere sau simboluri pe ecran.                                                                                                    |
| 5       | Înapoi              | Se revine la ecranul precedent                                                                                                    |
| 6       | LED indicator       | <ul> <li>Indică starea imprimantei:</li> <li>Inactiv — Imprimanta este oprită.</li> <li>Verde intermitent — Imprimanta se încălzeşte, procesează date sau tipăreşte.</li> <li>Verde continuu — Imprimanta este pornită, dar inactivă.</li> <li>Roşu continuu - Este necesară intervenția operatorului.</li> </ul>                                                                                                    |
| 7       | Stop                | Întrerupe activitatea imprimantei<br>După ce pe ecran se afişează <b>Stopped (Oprit)</b> , utilizatorului i se oferă o listă de opțiuni.                                                                                                    |

| Artico | l        | Descriere                                                                                                    |
|--------|----------|----------------------------------------------------------------------------------------------------|
| 8      | Meniu    | Deschide indexul de meniu<br>Notă: Meniurile sunt disponibile numai când imprimanta se află în starea <b>Ready</b><br>(Pregătit).                            |
| 9      | Port USB | Introduceți o unitate flash în partea din față a imprimantei pentru a imprima fişierele<br>salvate.<br>Notă: Numai portul USB frontal acceptă unități flash. |

# Mutarea imprimantei

## Pentru mutarea imprimantei

ATENȚIONARE—RISC DE RĂNIRE: Imprimanta cântărește mai mult de 18 kg (40 lb) și este nevoie de două sau mai multe persoane antrenate pentru a o ridica în siguranță.

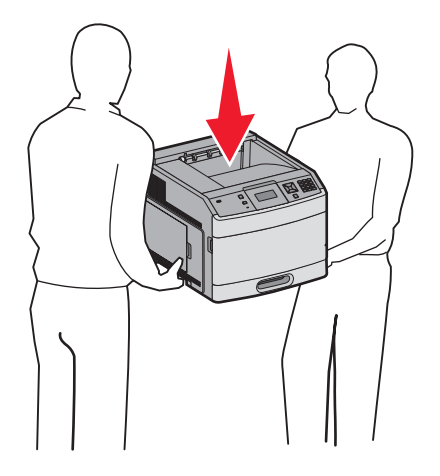

Pentru a evita rănirea dvs. sau deteriorarea imprimantei, urmați aceste indicații:

- Închideți imprimanta de la comutator, apoi deconectați cablul de alimentare de la priza de perete.
- Deconectați toate firele și cablurile de la imprimantă înainte de a o muta.
- Îndepărtați toate accesoriile imprimantei înainte de a o muta.
- Utilizați mânerele laterale pentru a ridica imprimanta şi asigurați-vă că nu aveți degetele sub imprimantă când o aşezați jos.

Avertisment—Potențiale daune: Deteriorarea imprimantei în urma mutării necorespunzătoare nu este acoperită de garanție.

# Mutarea imprimantei în altă locație

Imprimanta și accesoriile pot fi mutate în siguranță în altă locație dacă respectați următoarele măsuri de siguranță:

- Cărucioarele utilizate pentru a muta imprimanta trebuie să aibă o suprafață care să poată susține integral baza imprimantei. Cărucioarele utilizate pentru a muta accesoriile trebuie să aibă o suprafață care să poată susține dimensiunile acestora.
- Mențineți imprimanta în poziție verticală.
- Evitați mutarea imprimantei prin mișcări de împingere bruște.

# Instalarea imprimantei într-o locație nouă

Permite următorul spațiu recomandat în jurul imprimantei:

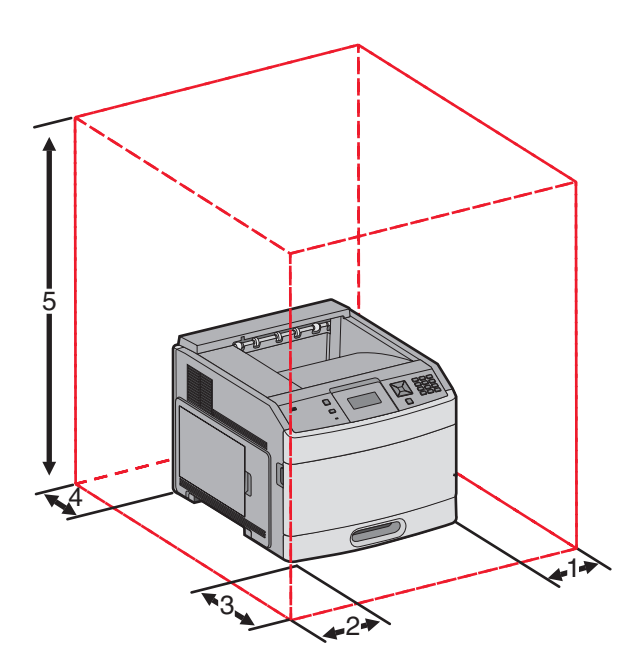

| 1                                                            | Partea dreaptă | 31 cm (12 in.) |
|--------------------------------------------------------------|----------------|----------------|
| 2                                                            | Partea stângă  | 31 cm (12 in.) |
| 3                                                            | Front (Față)   | 51 cm (20 in.) |
| 4                                                            | Posterior      | 31 cm (12 in.) |
| 5 Partea superioară <sup>1</sup> 137 cm (54 in.)             |                |                |
| <sup>1</sup> Permite adăugarea tuturor opțiunilor de ieşire. |                |                |

## Expedierea imprimantei

Când expediați imprimanta, utilizați ambalajul original sau contactați centrul de achiziție pentru a obține un kit de relocare.

# Ghid pentru culori

Ghidul pentru calitate ajută utilizatorii să înțeleagă modul în care se pot folosi operațiunile disponibile pe imprimantă pentru a regla și particulariza imprimarea.

# **Meniul Calitate**

| Articol de meniu                                                                             | Descriere                                                                                                    |
|----------------------------------------------------------------------------------------------|----------------------------------------------------------------------------------------------------|
| <b>Rezoluție de tipărire</b><br>300 dpi<br>600 dpi<br>1200 dpi<br>1200 IQ<br>2400 IQ         | Identifică rezoluția materialelor tipărite<br>Notă: Setarea implicită de fabrică este 600 dpi.Driverul de imprimantă implicit este 1200<br>IQ.                                                                                                    |
| Intensificare de pixeli<br>Dezactivat<br>Fonturi<br>Orizontal<br>Vertical<br>Ambele direcții | <ul> <li>Îmbunătăţeşte calitatea imprimării fonturilor mici şi a elementelor grafice</li> <li>Note: <ul> <li>Setarea implicită din fabrică este Dezactivat.</li> <li>Fonturile aplică această setare numai la text.</li> <li>Reduce luminozitatea pe orizontală a liniilor orizontale de text şi a imaginilor.</li> <li>Reduce luminozitatea pe verticală a liniilor verticale de text şi a imaginilor.</li> <li>Ambele direcții reduce luminozitatea liniilor orizontale şi verticale de text şi a imaginilor.</li> </ul> </li> </ul> |
| <b>Luminozitate toner</b><br>1–10                                                            | <ul> <li>Măreşte sau reduce luminozitatea materialelor tipărite</li> <li>Note:</li> <li>Tava 8 este setată în mod prestabilit din fabrică.</li> <li>Selectarea unei valori mai mici poate economisi toner.</li> </ul>                                                                                                    |
| <b>Întărire linii subțiri</b><br>Activat<br>Dezactivat                                       | <ul> <li>Activează un mod de tipărire util pentru fişiere precum desene de arhitectură, hărți, scheme electrice şi diagrame de fluxuri</li> <li>Note:</li> <li>Setarea implicită din fabrică este Dezactivat.</li> <li>Pentru a seta opțiunea Întărire linii subțiri folosind serverul EWS, introduceți de la tastatură adresa IP a imprimantei într-o fereastră de browser.</li> </ul>                                                                                                    |
| <b>Corectare gri</b><br>Auto<br>Dezactivat                                                   | Ajustează îmbunătățirea contrastului aplicat imaginilor.<br>Notă: Setarea prestabilită din fabrică este Auto.                                                                                                    |
| <b>Luminozitate</b><br>-6–6                                                                  | <ul> <li>Ajustează sau întunecă ieşirea imprimată şi economiseşte tonerul</li> <li>Note: <ul> <li>Setarea prestabilită din fabrică este +0.</li> <li>O valoare negativă va reduce luminozitatea textului, a imaginilor sau a graficii. O valoare pozitivă le va face mai luminoase.</li> </ul> </li> </ul>                                                                                                    |

| Articol de meniu | Descriere                                                                                 |
|------------------|-------------------------------------------------------------------------------------------|
| Contrast         | Reglează gradul de diferențiere dintre tonurile de gri din ieşirea imprimată.             |
| 0–5              | Note:                                                                                     |
|                  | <ul> <li>Valoarea prestabilită din fabrică este 0.</li> </ul>                             |
|                  | <ul> <li>Setările mai mari afişează mai multe diferențe între tonurile de gri.</li> </ul> |

# Ghid pentru calitatea imprimării

# Izolarea problemelor legate de calitatea tipăririi

Pentru a izola problemele legate de calitatea tipăririi, tipăriți pagini de testare a calității:

- 1 Închideți imprimanta.
- 2 Din panoul de control al imprimantei, apăsați și mențineți apăsat √ butonul săgeată dreapta în timp ce porniți imprimanta.
- 3 Eliberați ambele butoane când se afişează mesajul Performing Self Test (Execuție auto-test). Imprimanta execută secvența de pornire, iar apoi este afişat mesajul Config Menu (Meniu de configurare).
- 4 Apăsați butonul săgeată în jos până când apare mesajul √ Prt Quality Pgs (Pagini calitate tipărire), apoi apăsați √.

Paginile se formatează, se afişează mesajul **Printing Quality Test Pages (Tipărire pagini de testare a calității)**, apoi se tipăresc paginile. Mesajul rămâne afişat pe ecranul panoului de control al imprimantei până când sunt tipărite toate paginile.

5 După tipărirea paginilor de testare a calității, apăsați butonul săgeată jos până când este afișat mesajul √ Exit Config Menu (Părăsire meniu de configurare), apoi apăsați √.

Informațiile din subiectele următoare v-ar putea ajuta să rezolvați problemele legate de calitatea tipăririi. Dacă aceste sugestii nu rezolvă problema, solicitați service. Este posibil ca o componentă a imprimantei să necesite reglare sau schimbare.

# Pagini goale

| $\square$ |
|-----------|
|           |
|           |
|           |

Acestea sunt soluții posibile. Încercați una sau mai multe dintre următoarele variante:

## PE CARTUŞUL DE IMPRIMARE SE POATE AFLA MATERIAL DE AMBALARE

Scoateți cartușul de imprimare și asigurați-vă că materialul de ambalare este complet scos. Reinstalați cartușul de imprimare.

## NIVELUL TONERULUI ESTE SCĂZUT

Când apare mesajul 88 Cartridge low (88 Cartuş consumat), comandați un cartuş nou de imprimare.

Dacă problema persistă, probabil este necesară verificarea imprimantei. Pentru mai multe informații, contactați serviciul asistență clienți.

## Marginile caracterelor sunt zimțate sau inegale

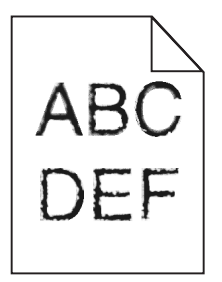

Acestea sunt soluții posibile. Încercați una sau mai multe dintre următoarele variante:

## VERIFICAȚI CALITATEA IMPRIMĂRII

- Modificați setarea de rezoluție a imprimării în meniul Calitate la 600 dpi, 1200 Image Q, 1200 dpi sau 2400 Image Q.
- În meniul Calitate, activați Întărire linii subțiri.

### ASIGURAȚI-VĂ CĂ FONTURILE DESCĂRCATE SUNT ACCEPTATE

Dacă folosiți fonturi descărcate, verificați dacă acestea sunt acceptate de imprimantă, de calculatorul gazdă și de programul software.

## Imagini incomplete

Acestea sunt soluțiile posibile. Încercați una sau mai multe din variantele următoare:

## VERIFICAȚI GHIDAJELE

Deplasați ghidajele de lungime și lățime din tavă în pozițiile corecte ale dimensiunii hârtiei încărcate.

### VERIFICAȚI SETAREA PENTRU DIMENSIUNEA HÂRTIEI

Asigurați-vă că setarea pentru dimensiunea hârtiei corespunde hârtiei încărcate în tavă:

- **1** De la panoul de control al imprimantei, verificați setarea Dimensiune hârtie din meniul Hârtie.
- 2 Înainte de trimiterea lucrării la imprimare, specificați dimensiunea corectă a hârtiei:
  - Pentru utilizatorii de Windows, specificați dimensiunea din Proprietăți imprimare.
  - Pentru utilizatorii Macintosh, specificați dimensiunea din dialogul Page Setup.

# Fundal gri

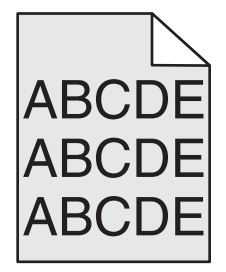

## VERIFICAȚI SETAREA PENTRU LUMINOZITATE TONER

Selectați o setare mai luminoasă a luminozității tonerului:

- Din panoul de control al imprimantei, modificați setarea din meniul Calitate.
- Pentru utilizatorii de Windows, modificați setarea din Proprietăți imprimare.
- Pentru utilizatorii de Macintosh, modificați setarea din dialogul Imprimare.

## Imagini fantomă

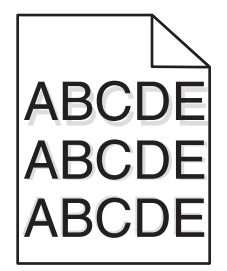

## VERIFICAȚI SETAREA TIP HÂRTIE.

Asigurați-vă că setarea pentru tipul hârtiei corespunde hârtiei încărcate în tavă:

- 1 De la panoul de control al imprimantei, verificați setarea Tip hârtie din meniul Hârtie.
- 2 Înainte de trimiterea lucrării la imprimare, specificați tipul corect al hârtiei:
  - Pentru utilizatorii de Windows, specificați tipul din Proprietăți imprimare.
  - Pentru utilizatorii de Macintosh, specificați tipul din dialogul Imprimare.

## Margini incorecte

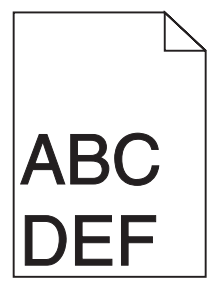

Acestea sunt soluții posibile. Încercați una sau mai multe dintre următoarele variante:

### VERIFICAȚI GHIDAJELE PENTRU HÂRTIE.

Deplasați ghidajele din tavă în pozițiile corecte ale dimensiunii hârtiei încărcate.

## VERIFICAȚI SETAREA PENTRU DIMENSIUNEA HÂRTIEI

Asigurați-vă că setarea pentru dimensiunea hârtiei corespunde hârtiei încărcate în tavă:

- 1 De la panoul de control al imprimantei, verificați setarea Dimensiune hârtie din meniul Hârtie.
- 2 Înainte de trimiterea lucrării la imprimare, specificați dimensiunea corectă a hârtiei:
  - Pentru utilizatorii de Windows, specificați dimensiunea din Proprietăți imprimare.
  - Pentru utilizatorii Macintosh, specificați dimensiunea din dialogul Page Setup.

# Încrețire hârtie

Acestea sunt soluțiile posibile. Încercați una sau mai multe din variantele următoare:

## VERIFICAȚI SETAREA TIP HÂRTIE.

Asigurați-vă că setarea pentru tipul hârtiei corespunde hârtiei încărcate în tavă:

- **1** De la panoul de control al imprimantei, verificați setarea Tip hârtie din meniul Hârtie.
- 2 Înainte de trimiterea lucrării la imprimare, specificați tipul corect al hârtiei:
  - Pentru utilizatorii de Windows, specificați tipul din Proprietăți imprimare.
  - Pentru utilizatorii de Macintosh, specificați tipul din dialogul Imprimare.

### HÂRTIA A ABSORBIT UMEZEALĂ DIN CAUZA UMIDITĂȚII RIDICATE

- Încărcați hârtie dintr-un pachet nou.
- Păstrați hârtia în ambalajul original până când o încărcați.

# Materialele imprimate sunt prea întunecate

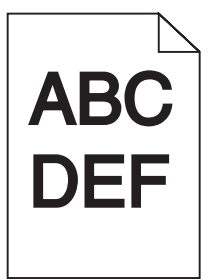

Acestea sunt soluțiile posibile. Încercați una sau mai multe din variantele următoare:

## VERIFICAȚI SETĂRILE PENTRU ÎNTUNECARE, LUMINOZITATE ȘI CONTRAST

Setarea Întunecare toner este prea închisă sau setarea Luminozitate este prea închisă sau setarea Contrast este prea ridicată.

- Din panoul de control al imprimantei, modificați aceste setări din meniul Calitate.
- Pentru utilizatorii de Windows, modificați aceste setări din Proprietăți imprimare.
- Pentru utilizatorii de Macintosh, modificați aceste setări din meniul Imprimare și meniurile pop-up.

## HÂRTIA A ABSORBIT UMEZEALĂ DIN CAUZA UMIDITĂȚII RIDICATE

- Încărcați hârtie dintr-un pachet nou.
- Păstrați hârtia în ambalajul original până când o încărcați.

## VERIFICAȚI HÂRTIA

Evitați hârtia cu textură pronunțată sau suprafață aspră.

# VERIFICAȚI SETAREA TIP HÂRTIE.

Asigurați-vă că setarea pentru tipul hârtiei corespunde hârtiei încărcate în tavă:

- 1 De la panoul de control al imprimantei, verificați setarea Tip hârtie din meniul Hârtie.
- 2 Înainte de trimiterea lucrării la imprimare, specificați tipul corect al hârtiei:
  - Pentru utilizatorii de Windows, specificați tipul din Proprietăți imprimare.
  - Pentru utilizatorii de Macintosh, specificați tipul din dialogul Imprimare.

### CARTUŞUL DE IMPRIMARE POATE FI DEFECT

Înlocuiți cartușul de imprimare.

## Materialele imprimate sunt prea luminoase

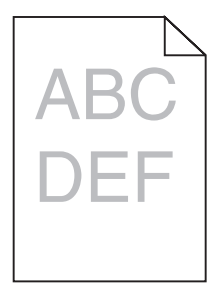

Acestea sunt soluțiile posibile. Încercați una sau mai multe din variantele următoare:

### VERIFICAȚI SETĂRILE PENTRU ÎNTUNECARE, LUMINOZITATE ȘI CONTRAST

Setarea Întunecare toner este prea luminoasă, setarea Luminozitate este prea deschisă sau setarea Contrast este prea scăzută.

- Din panoul de control al imprimantei, modificați aceste setări din meniul Calitate.
- Pentru utilizatorii de Windows, modificați aceste setări din Proprietăți imprimare.
- Pentru utilizatorii de Macintosh, modificați aceste setări din meniul Imprimare și meniurile pop-up.

## Hârtia a absorbit umezeală din cauza umidității ridicate

- Încărcați hârtie dintr-un pachet nou.
- Păstrați hârtia în ambalajul original până când o încărcați.

## VERIFICAȚI HÂRTIA

Evitați hârtia cu textură pronunțată sau suprafață aspră.

# VERIFICAȚI SETAREA TIP HÂRTIE.

Asigurați-vă că setarea pentru tipul hârtiei corespunde hârtiei încărcate în tavă:

- **1** De la panoul de control al imprimantei, verificați setarea Tip hârtie din meniul Hârtie.
- 2 Înainte de trimiterea lucrării la imprimare, specificați tipul corect al hârtiei:
  - Pentru utilizatorii de Windows, specificați tipul din Proprietăți imprimare.
  - Pentru utilizatorii de Macintosh, specificați tipul din dialogul Imprimare.

### **N**IVELUL TONERULUI ESTE REDUS

Când apare mesajul 88 Cartridge low (88 Cartuş consumat), comandați un cartuş nou de imprimare.

## CARTUŞUL DE IMPRIMARE POATE FI DEFECT

Înlocuiți cartușul de imprimare.

# Tipărirea oblică

## VERIFICAȚI GHIDAJELE PENTRU HÂRTIE.

Deplasați ghidajele din tavă în pozițiile corecte ale dimensiunii hârtiei încărcate.

## VERIFICAȚI HÂRTIA

Asigurați-vă că utilizați hârtie care corespunde specificațiilor imprimantei.

## Dungi negre sau albe solide

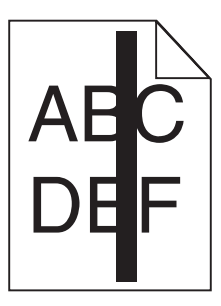

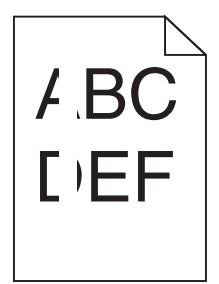

Acestea sunt soluțiile posibile. Încercați una sau mai multe din variantele următoare:

## ASIGURAȚI-VĂ CĂ MODELUL DE UMPLERE ESTE CORECT

Dacă modelul de umplere este incorect, alegeți un alt model de umplere din programul sau aplicația software.

## VERIFICAȚI TIPUL HÂRTIEI

- Încercați un alt tip de hârtie.
- Utilizați numai folii transparente recomandate de producătorul imprimantei.
- Asigurați-vă că setările Tip hârtie și Textură hârtie corespund hârtiei încărcate în tavă sau alimentator.

## Asigurați-vă că tonerul este distribuit egal în cartușul de imprimare.

Scoateți cartușul de imprimare și scuturați-l dintr-o parte în alta pentru a redistribui tonerul, apoi reinstalați-l.

### **C**ARTUŞUL DE IMPRIMARE POATE FI DEFECT SAU CU UN NIVEL REDUS DE TONER

Înlocuiți cartuşul de imprimare uzat cu unul nou.

## Linii orizontale întrerupte

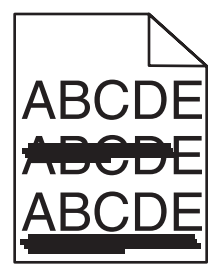

Acestea sunt soluțiile posibile. Încercați una sau mai multe din variantele următoare:

## TONERUL ESTE ÎNTINS

Selectați o altă tavă sau un alt alimentator pentru a alimenta cu hârtie activitatea:

- De la panoul de control al imprimantei, selectați Sursă implicită din meniul Hârtie.
- Pentru utilizatorii de Windows, selectați sursa de hârtie din Proprietăți imprimare.
- Pentru utilizatorii de Macintosh, selectați sursa de hârtie din meniul Imprimare și meniurile pop-up.

## CARTUŞUL DE IMPRIMARE POATE FI DEFECT

Înlocuiți cartușul de imprimare.

### TRASEUL HÂRTIEI POATE FI MURDAR.

Verificați hârtia din apropierea cartuşului.

**ATENȚIONARE—SUPRAFAȚĂ FIERBINTE:** Interiorul imprimantei poate să fie fierbinte. Pentru a reduce riscul de vătămare datorită componentei fierbinți, lăsați suprafața să se răcească înainte de a o atinge.

Îndepărtați toată hârtia care se vede.

### EXISTĂ TONER ÎN TRASEUL HÂRTIEI

Contactați serviciul de asistență pentru clienți.

## Linii verticale întrerupte

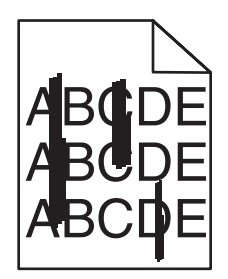

## **TONERUL ESTE ÎNTINS**

Selectați o altă tavă sau un alt alimentator pentru a alimenta cu hârtie activitatea:

- De la panoul de control al imprimantei, selectați Sursă implicită din meniul Hârtie.
- Pentru utilizatorii de Windows, selectați sursa de hârtie din Proprietăți imprimare.
- Pentru utilizatorii de Macintosh, selectați sursa de hârtie din meniul Imprimare și meniurile pop-up.

## CARTUŞUL DE IMPRIMARE ESTE DEFECT

Înlocuiți cartușul de imprimare.

## TRASEUL HÂRTIEI POATE FI MURDAR.

Verificați hârtia din apropierea cartuşului.

ATENȚIONARE—SUPRAFAȚĂ FIERBINTE: Interiorul imprimantei poate să fie fierbinte. Pentru a reduce riscul de vătămare datorită componentei fierbinți, lăsați suprafața să se răcească înainte de a o atinge.

Îndepărtați toată hârtia care se vede.

## EXISTĂ TONER ÎN TRASEUL HÂRTIEI

Contactați serviciul de asistență pentru clienți.

## Pe pagină apare pulbere de toner sau fundalul este întunecat

Acestea sunt soluții posibile. Încercați una sau mai multe dintre următoarele variante:

### CARTUŞUL DE IMPRIMARE POATE FI DEFECT

Înlocuiți cartușul de imprimare.

### Rolele de încărcare pot fi defecte

Înlocuiți rolele de încărcare.

## EXISTĂ TONER ÎN TRASEUL HÂRTIEI

Contactați serviciul de asistență pentru clienți.

## Tonerul se ia

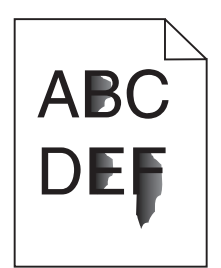

Acestea sunt soluțiile posibile. Încercați una sau mai multe din variantele următoare:

## VERIFICAȚI SETAREA TIP HÂRTIE.

Asigurați-vă că setarea pentru tipul hârtiei corespunde hârtiei încărcate în tavă:

- 1 De la panoul de control al imprimantei, verificați setarea Tip hârtie din meniul Hârtie.
- 2 Înainte de trimiterea lucrării la imprimare, specificați tipul corect al hârtiei:
  - Pentru utilizatorii de Windows, specificați tipul din Proprietăți imprimare.
  - Pentru utilizatorii de Macintosh, specificați tipul din dialogul Imprimare.

# VERIFICAȚI SETAREA TEXTURĂ HÂRTIE

Din meniul Hârtie din panoul de control al imprimantei, asigurați-vă că setarea pentru Textură hârtie corespunde hârtiei încărcate în tavă.

# Acumulări de toner

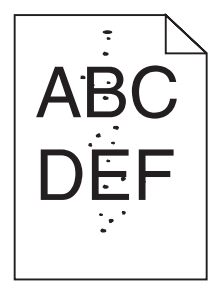

Acestea sunt soluțiile posibile. Încercați una sau mai multe din variantele următoare:

## CARTUŞUL DE IMPRIMARE POATE FI DEFECT

Înlocuiți cartușul de imprimare.

## EXISTĂ TONER ÎN TRASEUL HÂRTIEI

Contactați serviciul de asistență pentru clienți.

# Calitate slabă la tipărirea pe folii transparente

## VERIFICAȚI FOLIILE TRANSPARENTE

Utilizați numai folii transparente recomandate de producătorul imprimantei.

# VERIFICAȚI SETAREA TIP HÂRTIE

Asigurați-vă că setarea pentru tipul hârtiei corespunde hârtiei încărcate în tavă:

- 1 De la panoul de control al imprimantei, verificați setarea Tip hârtie din meniul Hârtie.
- 2 Înainte de trimiterea lucrării la imprimare, specificați tipul corect al hârtiei:
  - Pentru utilizatorii de Windows, specificați tipul din Proprietăți imprimare.
  - Pentru utilizatorii de Macintosh, specificați tipul din dialogul Print.

# Ghid de imprimare

Această secțiune explică modul cum se încarcă tăvile de 250, de 500 și de 2000 de foi. De asemenea, include informații despre configurarea dimensiunii și tipului de hârtie.

## Încărcarea tăvii standard sau opționale de 250 sau 550 de coli

Deși tava de 250 de coli și tava de 550 de coli sunt diferite în aparență, acestea necesită același proces de încărcare a hârtiei. Utilizați aceste instrucțiuni pentru a încărca hârtie în oricare dintre tăvi:

1 Trageți tava afară.

Notă: Nu scoateți tăvile în timpul unei operații de imprimare sau în timp ce pe afișaj clipește semnalul **Busy** (Ocupat). În caz contrar poate surveni un blocaj.

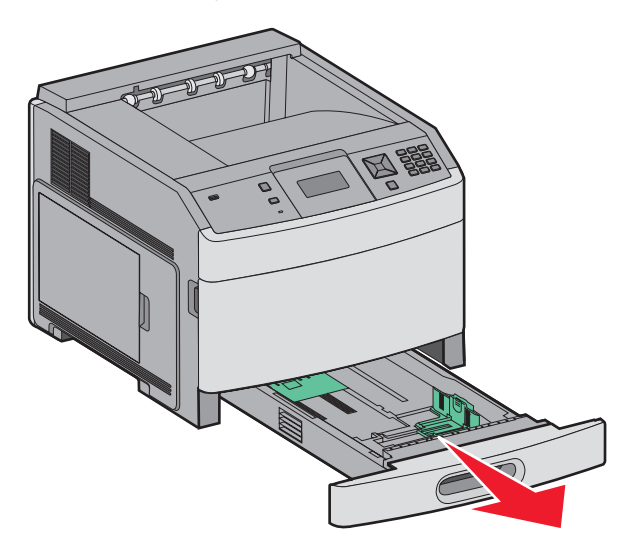

2 Strângeți ghidajul pentru lățime înăuntru conform ilustrației și mutați ghidajul pentru lățime în poziția corectă pentru dimensiunea hârtiei încărcate.

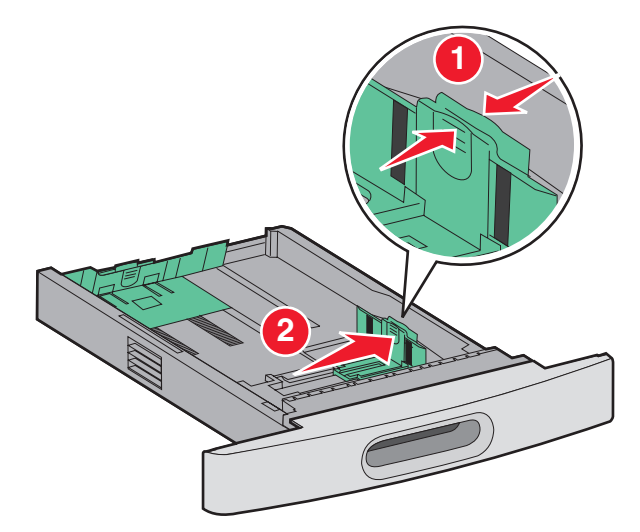

3 Strângeți ghidajul pentru lungime înăuntru conform ilustrației și mutați ghidajul în poziția corectă pentru dimensiunea hârtiei încărcate.

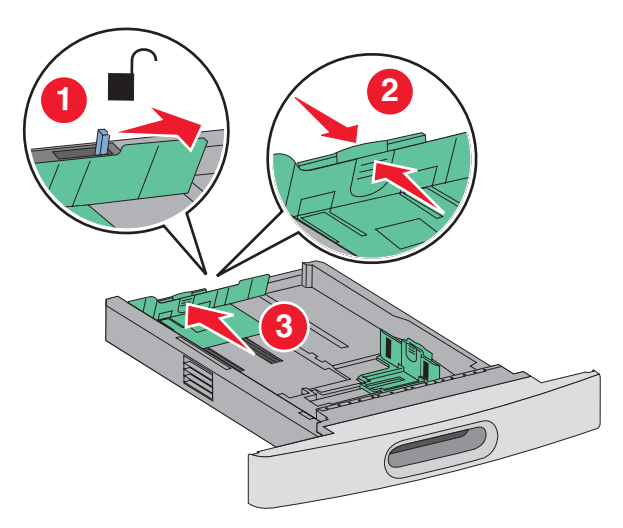

Notă: Utilizați indicatorii de dimensiune din partea de jos a tăvii pentru a vă ajuta să poziționați ghidajele.

4 Flexați uşor colile înainte şi înapoi pentru a le dezlipi şi răsfoiți-le. Nu pliați şi nu îndoiți hârtia. Aduceți marginile la acelaşi nivel.

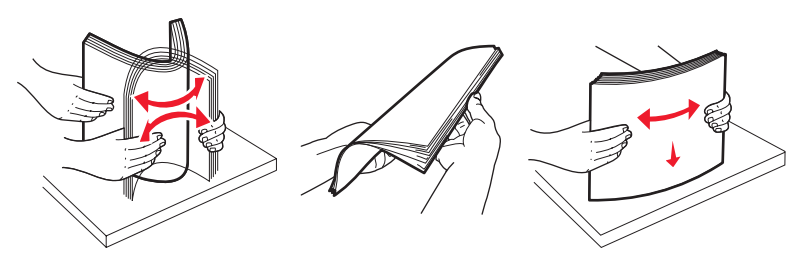

- **5** Încărcați teancul de hârtie:
  - Partea de imprimat este cu fața în jos pentru imprimarea pe o singură față
  - Partea de imprimat este cu fața în sus pentru imprimarea duplex

Notă: Hârtia trebuie să fie încărcată diferit în tăvi dacă este instalat un finisor opțional StapleSmart.

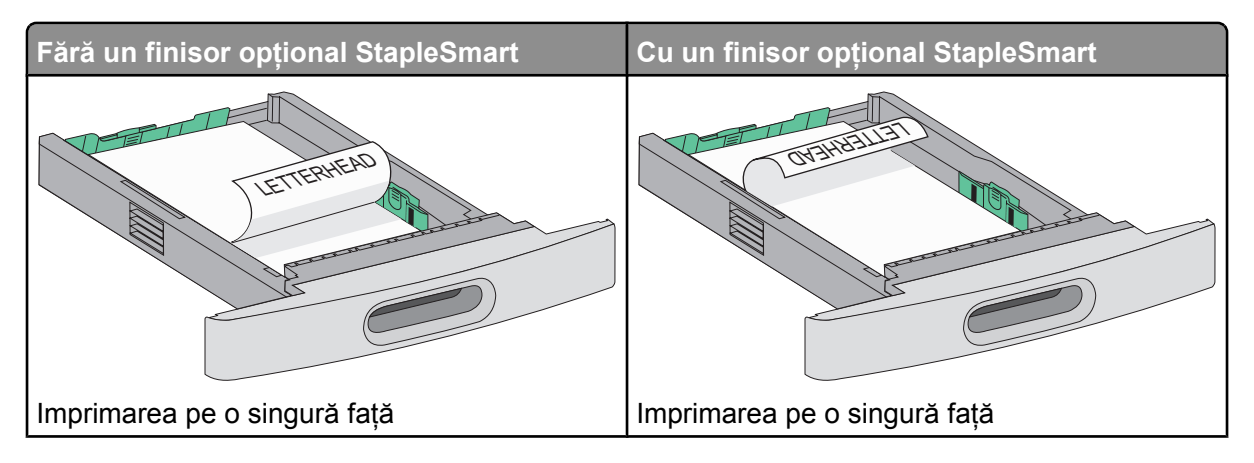

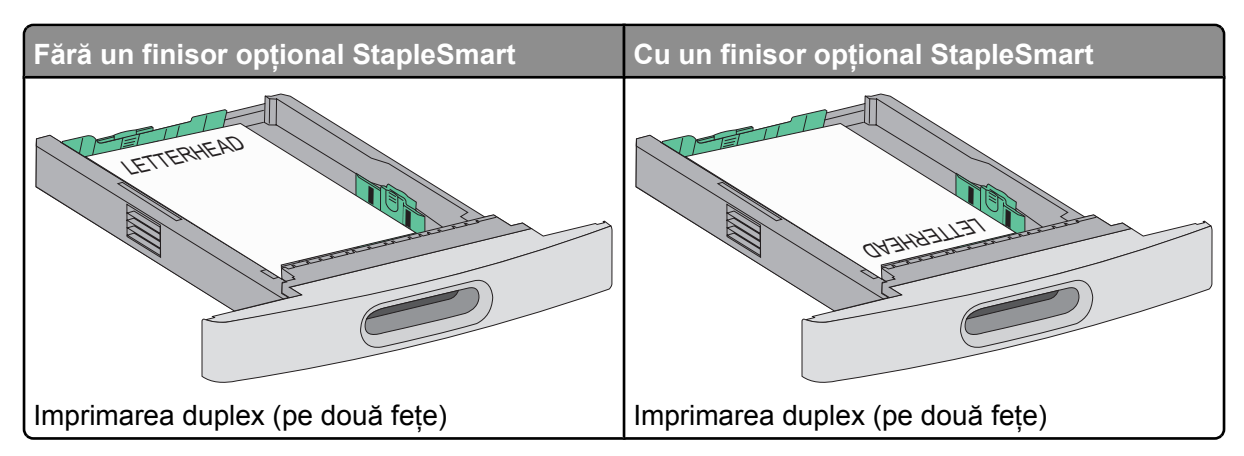

**Notă:** Observați linia de grad maxim de umplere de pe marginea tăvii care indică înălțimea maximă pentru hârtia încărcată. Nu supraîncărcați tava.

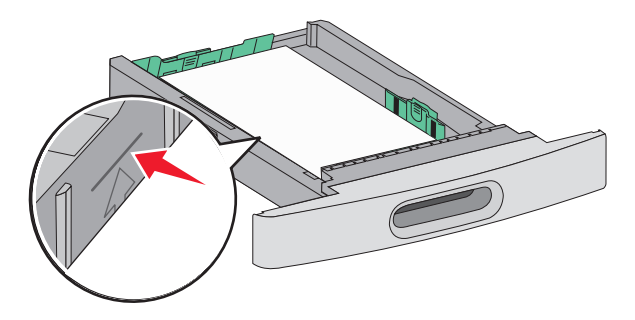

- 6 Dacă este necesar, reglați ghidajele pentru hârtie astfel încât să atingă uşor marginea teancului de hârtie.
- 7 Introduceți tava.

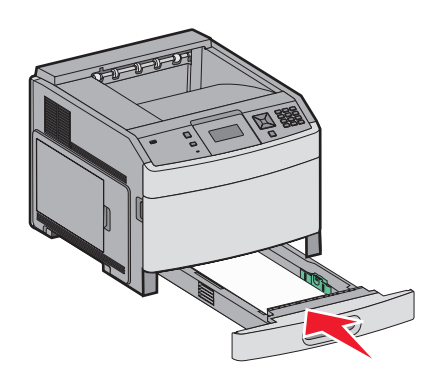

8 Dacă a fost introdus un tip de hârtie diferit de cel anterior, schimbați setarea pentru opțiunea Tip hârtie corespunzătoare tăvii de la panoul de comandă al imprimantei.

# Încărcarea tăvii de 2000 de foi

- **1** Trageți tava afară.
- 2 Flexați ușor colile înainte și înapoi pentru a le dezlipi și răsfoiți-le. Nu pliați și nu îndoiți hârtia. Aduceți marginile la același nivel.

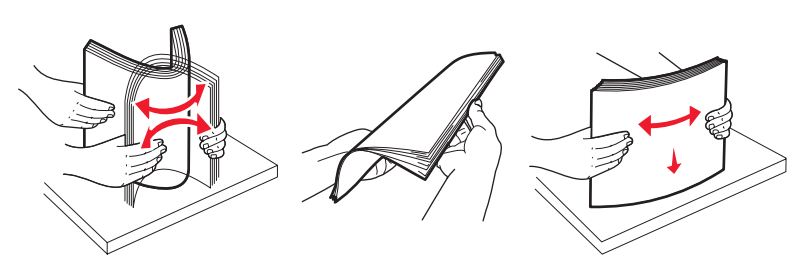

- 3 Încărcați teancul de hârtie:
  - Partea de imprimat este cu fața în jos pentru imprimarea pe o singură față
  - Partea de imprimat este cu fața în sus pentru imprimarea duplex

Notă: Hârtia trebuie să fie încărcată diferit în tăvi dacă este instalat un finisor opțional StapleSmart.

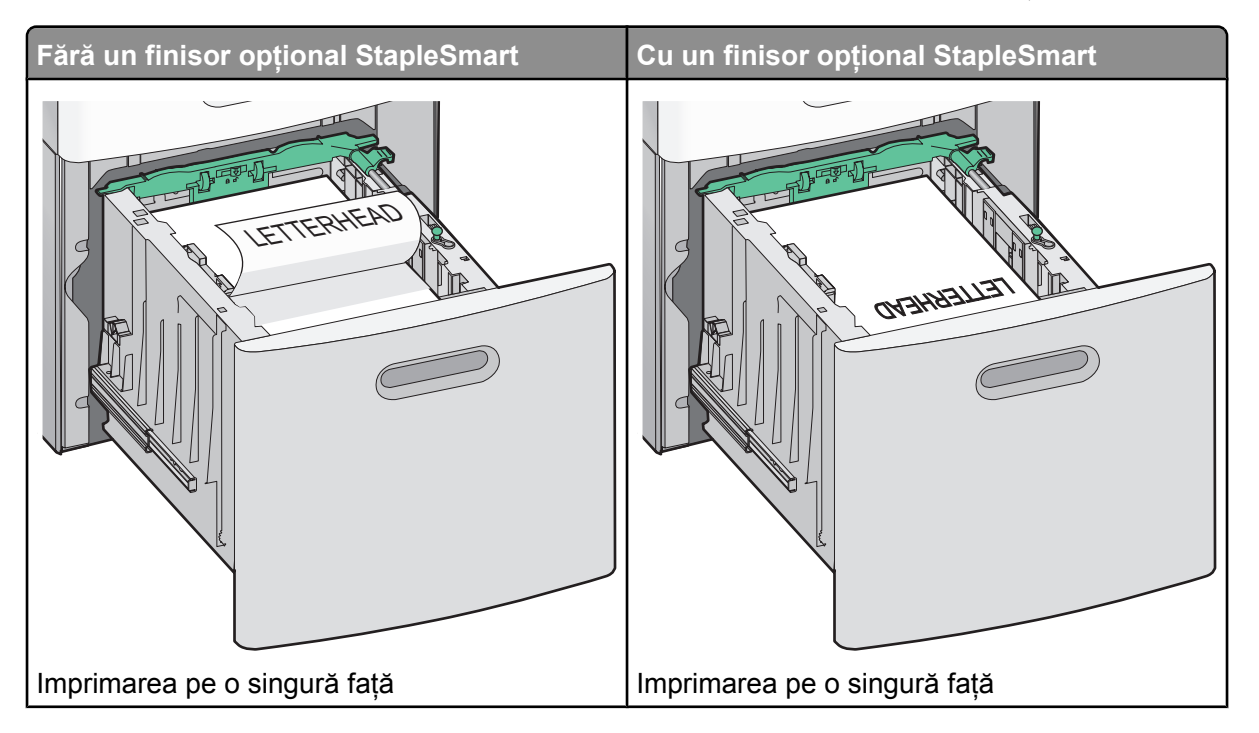

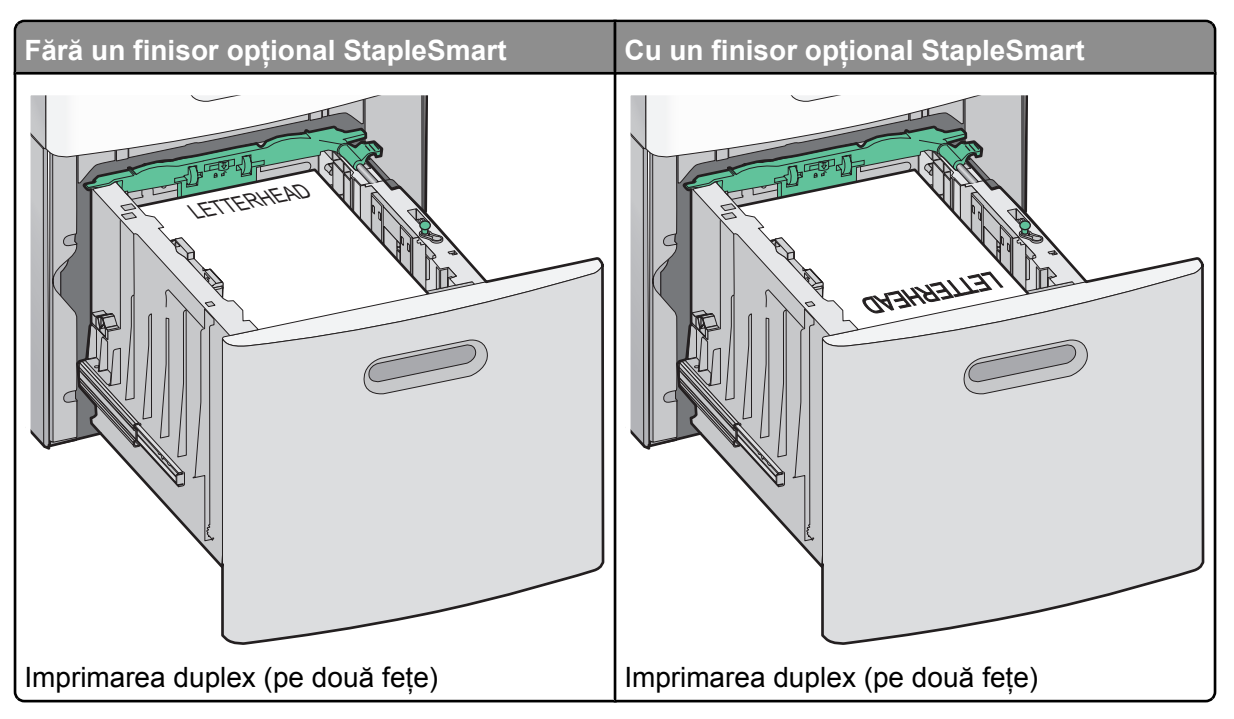

**Notă:** Observați linia de grad maxim de umplere de pe marginea tăvii care indică înălțimea maximă pentru hârtia încărcată. Nu supraîncărcați tava.

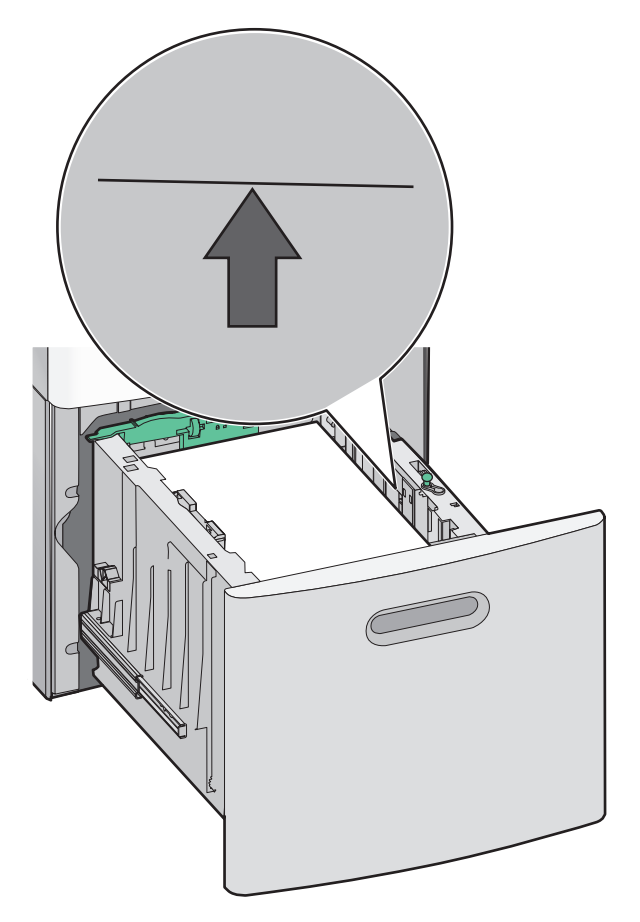

4 Introduceți tava.

# Încărcarea alimentatorului multifuncțional

1 Apăsați dispozitivul de blocare, apoi trageți în jos alimentatorul multifuncțional.

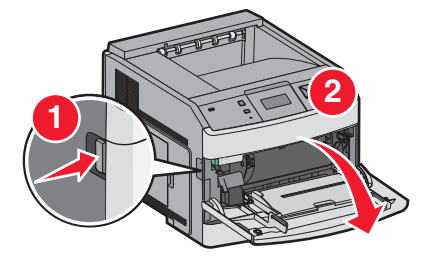

2 Trageți în afară extensia până este extinsă complet.

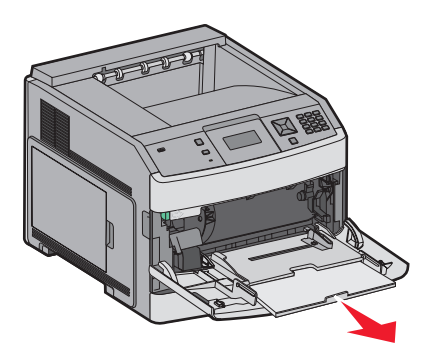

**3** Mutați ghidajul de lățime în extremitatea din dreapta.

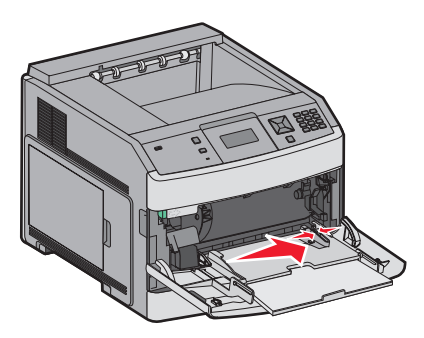

4 Îndoiți uşor colile de hârtie sau suporturile speciale înainte și înapoi pentru a le dezlipi, apoi răsfoiți-le. Nu le pliați și nu le îndoiți. Aduceți marginile la același nivel.

| Hârtie                                                                                                    |  |  |
|----------------------------------------------------------------------------------------------------|--|--|
| Plicuri                                                                                                   |  |  |
| * Aveți grijă să nu atingeți fața de tipărit a foliilor transparente. Aveți grijă să nu zgâriați foliile. |  |  |

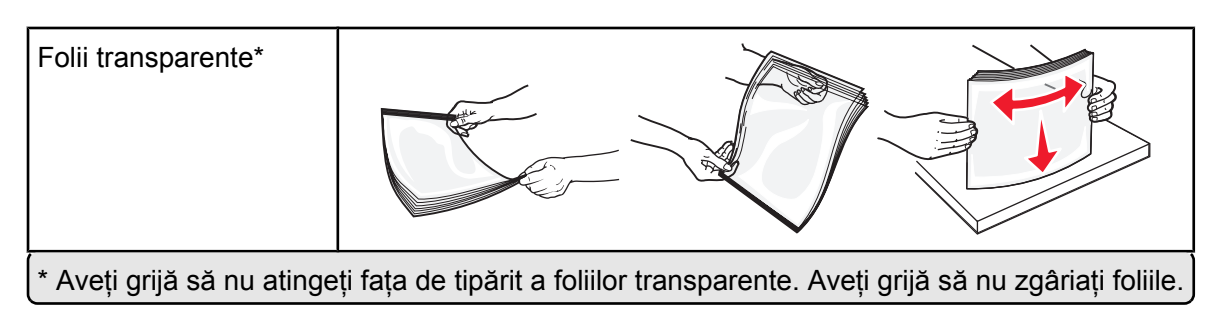

5 Încărcați hârtia sau suporturile speciale. Glisați cu grijă teancul de hârtie în alimentatorul multifuncțional până ajunge la un opritor.

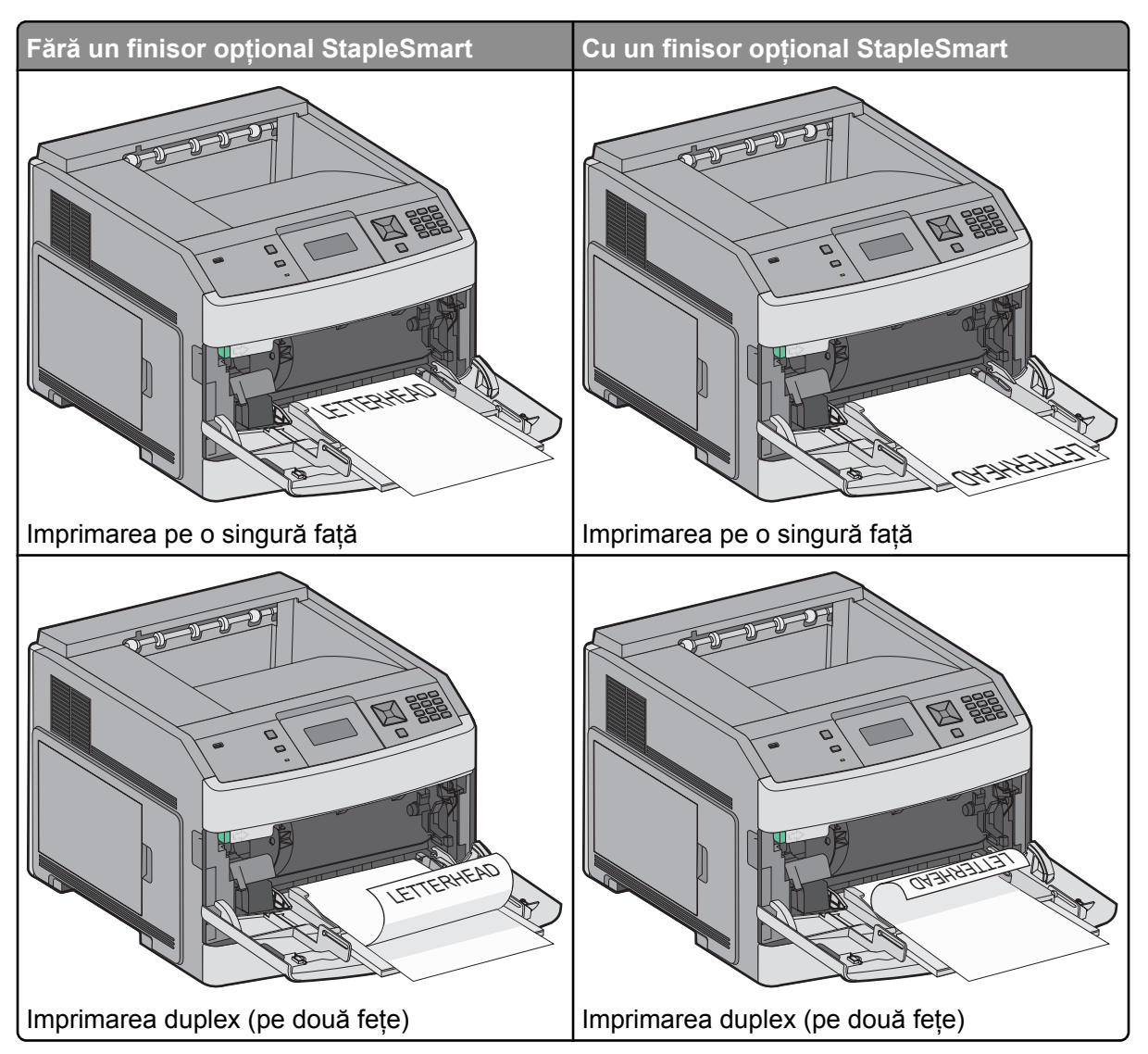

#### Note:

- Nu depăşiți înălțimea maximă a teancului forțând hârtie sub limitatorul pentru înălțime.
- Nu încărcați și nu închideți imprimanta în timpul unei operații de tipărire.
- Încărcați un singur tip și o singură dimensiune de suport o dată.
- Încărcați plicurile cu clapa orientată în sus.

**Avertisment—Potențiale daune:** Nu utilizați niciodată plicuri cu timbre, cleme, clapete, ferestre, învelitori sau adezivi autocolanți. Aceste plicuri pot deteriora grav imprimanta.

- 6 Reglați ghidajul pentru lățime astfel încât să atingă ușor marginea teancului de hârtie. Asigurați-vă că hârtia încape bine în alimentatorul multifuncțional, că nu este lipită complet și că nu este îndoită sau boțită.
- 7 De la panoul de control al imprimantei, setați dimensiunea și tipul de hârtie.

## Setarea dimensiunii și a tipului de hârtie

Setarea Dimensiune hârtie este determinată de poziția ghidajelor de hârtie din tavă pentru toate tăvile, cu excepția alimentatorului multifuncțional. Setarea Dimensiune hârtie pentru alimentatorul multifuncțional trebuie setată manual. Setarea implicită din fabricație pentru Tip hârtie este Hârtie simplă. Setarea Tip hârtie trebuie setată manual pentru toate tăvile care nu conțin hârtie simplă.

- 1 Asigurați-că că imprimanta este pornită și că apare mesajul Ready (Gata).
- 2 De la panoul de control, apăsați pe 📼.
- 3 Apăsați butoanele săgeată până când apare  $\sqrt{Paper Menu (Meniu hârtie)}$ , apoi apăsați pe  $\overline{\checkmark}$ .
- 4 Apăsați butoanele săgeată până când apare √ Paper Size/Type (Dimensiune/Tip hârtie), apoi apăsați √.
- 5 Apăsați butoanele săgeată până când apare tava corectă, apoi apăsați 🗹.
- 6 Apăsați butoanele săgeată în jos până când apare  $\sqrt{}$  alături de dimensiunea corectă, apoi apăsați  $\sqrt{}$ .
- 7 Apăsați butoanele săgeată până când apare setarea corectă pentru Tip hârtie, apoi apăsați √. Apare mesajul Ready (Gata).

# Defecte de imprimare

## Măsurarea defectelor repetitive

Comparați un set de defecte repetitive dintr-o operație de tipărire cu marcajele de pe una din liniile verticale. Linia care corespunde cel mai bine defectelor din operația de tipărire indică piesa care provoacă defectul.

| Înlocuirea rolelor de<br>sarcină | Înlocuirea rolelor de<br>transfer | Schimbarea | cartuşı | ului de toner | Înlocuirea | unității | de fuziune |
|----------------------------------|-----------------------------------|------------|---------|---------------|------------|----------|------------|
| 28,3 mm                          | 51.7 mm                           | 47.8 mm    | sau     | 96.8 mm       | 88.0 mm    | sau      | 95.2 mm    |
| (1.11 in.)                       | (2.04 in.)                        | (1.88 in.) |         | (3.81 in.)    | (3.46 in.) |          | (3.75 in.) |
|                                  |                                   |            |         |               |            |          |            |

# Ghid pentru consumabile

Când apare un mesaj referitor la consumarea unui cartuş, este recomandabil să comandați un cartuş nou de imprimare.

După prima apariție a mesajului veți mai putea imprima un număr limitat de pagini, însă este mai bine să aveți la dispoziție un cartuş nou când cel vechi se va consuma.

Notă: Agitați ușor cartușul nou de imprimare înainte de a-l instala în imprimantă pentru a-i maximiza randamentul.

Următorul tabel listează codurile de piese pentru comandarea componentelor.

## Comandarea cartușelor de imprimare

Când apare mesajul **88 Cartridge low (Cartuş consumat)** sau când materialele tipărite devin estompate, este posibilă prelungirea duratei de viață a cartuşului de imprimare:

- 1 Scoateți cartușul de imprimare.
- 2 Scuturați cartușul puternic dintr-o parte în alta și înainte-înapoi de câteva ori pentru a redistribui tonerul.

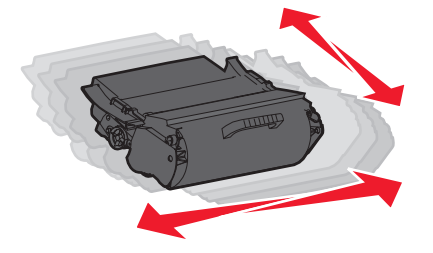

3 Reintroduceți cartușul și continuați tipărirea.

Notă: Repetați această procedură până când nu mai are efect, apoi înlocuiți cartușele de toner.

#### Cartușe de imprimare recomandate

| Nume componentă                                                           | Programul Lexmark de returnare a cartu-<br>şelor | Cartuş obişnuit |  |  |
|---------------------------------------------------------------------------|--------------------------------------------------|-----------------|--|--|
| Pentru SUA şi Canada                                                      |                                                  |                 |  |  |
| Cartuş de imprimare                                                       | T650A11A                                         | T650A21A        |  |  |
| Cartuş de imprimare cu randament mare                                     | T650H11A                                         | T650H21A        |  |  |
| Cartuş de imprimare cu randament foarte mare*                             | T652X11A                                         | T652X21A        |  |  |
| Cartuş de imprimare cu randament mare pentru aplicări pe etichete         | T650H04A                                         | Nu se aplică    |  |  |
| Cartuş de imprimare cu randament foarte mare pentru aplicări pe etichete* | T652X04A                                         | Nu se aplică    |  |  |
| Pentru Europa, Orientul Mijlociu și Africa                                |                                                  |                 |  |  |
| Cartuş de imprimare                                                       | T650A11E                                         | T650A21E        |  |  |
| Cartuş de imprimare cu randament mare                                     | T650H11E                                         | T650H21E        |  |  |
| Cartuş de imprimare cu randament foarte mare*                             | T652X11E                                         | T652X21E        |  |  |
| * Disponibil pentru modelele T652 și T654.                                |                                                  |                 |  |  |

| Nume componentă                                                           | Programul Lexmark de returnare a cartu-<br>şelor | Cartuş obişnuit |  |  |
|---------------------------------------------------------------------------|--------------------------------------------------|-----------------|--|--|
| Cartuş de imprimare cu randament mare pentru aplicări pe etichete         | T650H04E                                         | Nu se aplică    |  |  |
| Cartuş de imprimare cu randament foarte mare pentru aplicări pe etichete* | T652X04E                                         | Nu se aplică    |  |  |
| Pentru regiunea Asia-Pacific                                              |                                                  |                 |  |  |
| Cartuş de imprimare                                                       | T650A11P                                         | T650A21P        |  |  |
| Cartuş de imprimare cu randament mare                                     | T650H11P                                         | T650H21P        |  |  |
| Cartuş de imprimare cu randament foarte mare*                             | T652X11P                                         | T652X21P        |  |  |
| Cartuş de imprimare cu randament mare pentru aplicări pe etichete         | T650H04P                                         | Nu se aplică    |  |  |
| Cartuş de imprimare cu randament foarte mare pentru aplicări pe etichete* | T652X04P                                         | Nu se aplică    |  |  |
| Pentru America Latină                                                     |                                                  |                 |  |  |
| Cartuş de imprimare                                                       | T650A11L                                         | T650A21L        |  |  |
| Cartuş de imprimare cu randament mare                                     | T650H11L                                         | T650H21L        |  |  |
| Cartuş de imprimare cu randament foarte mare*                             | T652X11L                                         | T652X21L        |  |  |
| Cartuş de imprimare cu randament mare pentru aplicări pe etichete         | T650H04L                                         | Nu se aplică    |  |  |
| Cartuş de imprimare cu randament foarte mare pentru aplicări pe etichete* | T652X04L                                         | Nu se aplică    |  |  |
| * Disponibil pentru modelele T652 și T654.                                |                                                  |                 |  |  |

## Comandarea unui kt de întreținere

Când apare mesajul **80 Routine maintenance needed (Este necesară operația de întreținere)**, comandați un kit de întreținere. Kitul de întreținere conține toate elementele necesare pentru înlocuirea rolelor de tragere, rolei de încărcare, rolei de transfer și unității de fuziune.

**Notă:** Utilizarea anumitor tipuri de hârtie pot solicita înlocuirea mai frecventă a kitului de întreținere. Tola de încărcare, rola de transfer și rolele de tragere pot fi comandate separat și înlocuire la nevoie.

Consultați următorul tabel cu codul de produs al kitului de întreținere pentru imprimanta respectivă.

| Nume componentă    | Număr componentă                                |
|--------------------|-------------------------------------------------|
| Kit de întreținere | 40X4723 (100 V unitate de fuziune fără contact) |
|                    | 40X4724 (110 V unitate de fuziune fără contact) |
|                    | 40X4765 (220 V unitate de fuziune fără contact) |
|                    | 40X4766 (100 V unitate de fuziune cu contact)   |
|                    | 40X4767 (110 V unitate de fuziune cu contact)   |
|                    | 40X4768 (220 V unitate de fuziune cu contact)   |

# Comandarea cartușelor de capse

Când apare mesajul **Staples Low (Lipsesc capse)** sau **Staples Empty (Fără capse)**, comandați cartuşul de capse specificat.

Pentru mai multe informații, vedeți ilustrațiile din interiorul ușiței pentru capsator.

| Nume componentă                 | Număr componentă |
|---------------------------------|------------------|
| Cartuşe de capse – pachete de 3 | 25A0013          |